# CAJA COSTARRICENSE DE SEGURO SOCIAL CENDEISSS

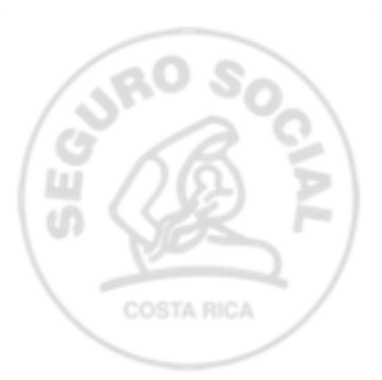

### AUTOGESTIÓN DE LA PERSONA USUARIA EN LA OFICINA VIRTUAL, CENDEISSS MÓDULO ACTIVIDADES EDUCATIVAS

CALL COCTADDICENCE DE CEC

SUBÁREA DE REGULACIÓN Y EVALUACIÓN

## En la Oficina virtual, CENDEISSS, podrás autogestionar lo siguiente:

 Reenvío de los certificados electrónicos de las actividades educativas avaladas por el CENDEISSS.

2. Solicitar constancias del historial de actividades educativas avaladas por el CENDEISSS.

Verificar los certificados y las constancias de la actividades educativas avaladas por el CENDEISSS.

#### Ingrese:

### 1)A la página del CENDEISSS: www.cendeisss.sa.cr

### 2)Pestaña Servicios en línea, y seguidamente seleccione la opción Oficina virtual

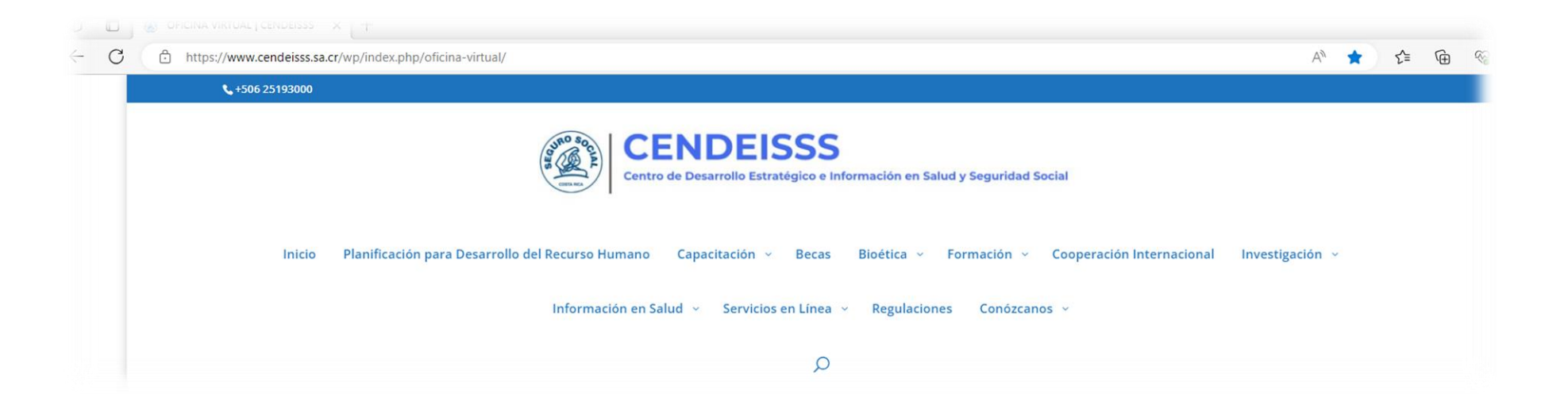

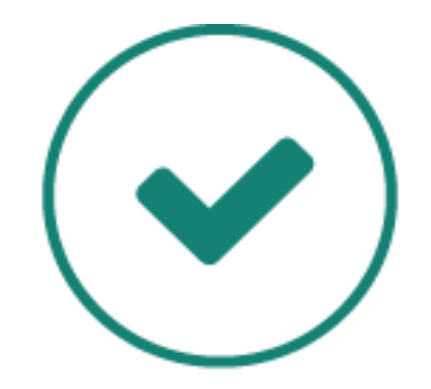

**RECUERDE QUE...** 

Debe completar el proceso de registro en la Oficina Virtual del CENDEISSS y dar clic en *Aceptar*.

#### **Registrar Usuario** Tipo de Identificación: \* - Seleccione - $\sim$ Número de Identificación: \* Nombre: Primer Apellido: Segundo Apellido: Seleccione – $\sim$ Nacionalidad: Lugar de Nacimiento: Centro de Trabajo: Correo Electrónico: \* Teléfono Habitación: \* Teléfono Celular: \* Verificación: \* No soy un robot **reCAPTCHA** Privacidad - Términos

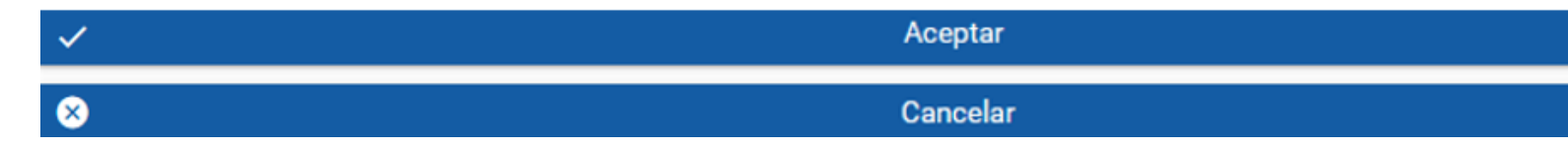

### Una vez registrado (a), la oficina virtual le indicará el siguiente mensaje:

Bienveni@ a la Oficina Virtual del CENDEISSS gracias por su registro

Se ha enviado un link de activación a su cuenta de correo electrónico, favor ingresar y activar su cuenta. Para lograr una mejor experiencia en la plataforma virtual del CENDEISSS, se recomienda utilizar los siguientes navegadores:

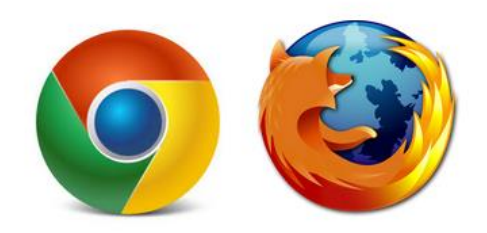

El Centro de Desarrollo Estratégico e Información en Salud y Seguridad Social ha desarrollado esta herramienta tecnológica, con el propósito de implementar de forma eficiente, eficaz, oportuna y transparente, los servicios para nuestros usuarios.

Iniciar Sesión

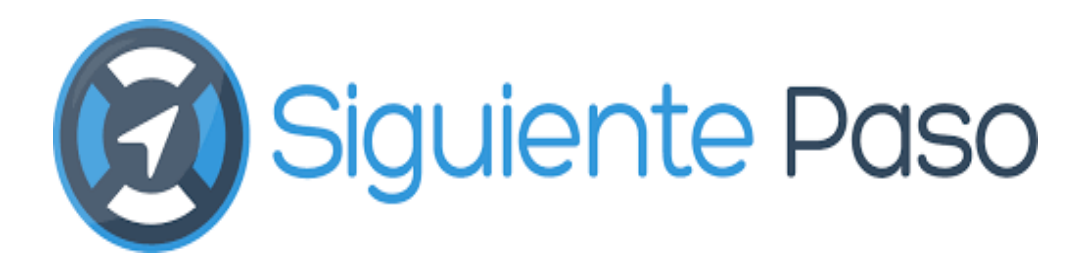

- De acuerdo al correo electrónico registrado, recibirá una notificación "Activar cuenta CENDEISSS"
  - e le asigna una clave tei
  - Se le asigna una clave temporal, la cual se debe personalizar.

### **OFICINA VIRTUAL**

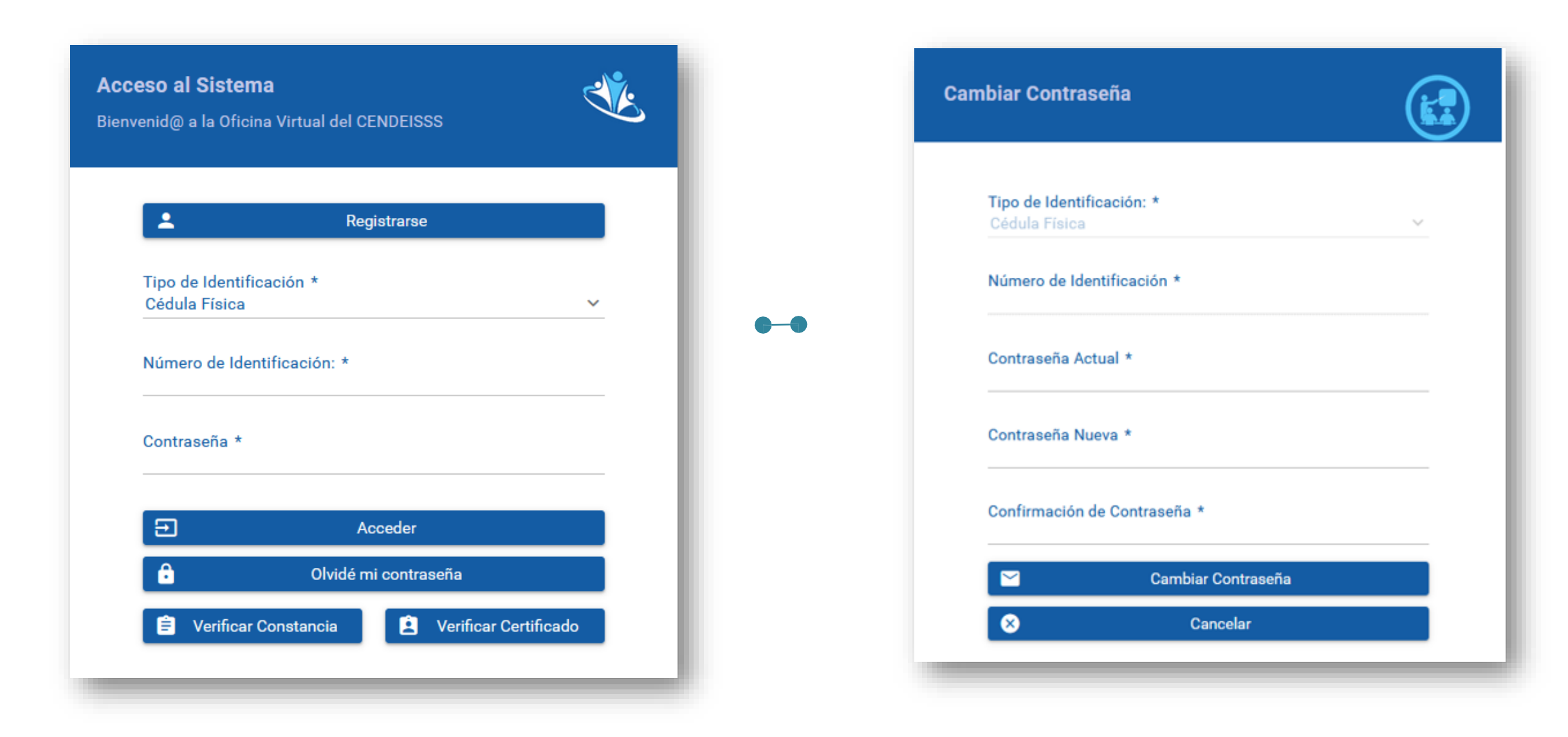

## Ingrese a la pestaña Actividades Educativas, seguidamente a la subpestaña Historial Académico.

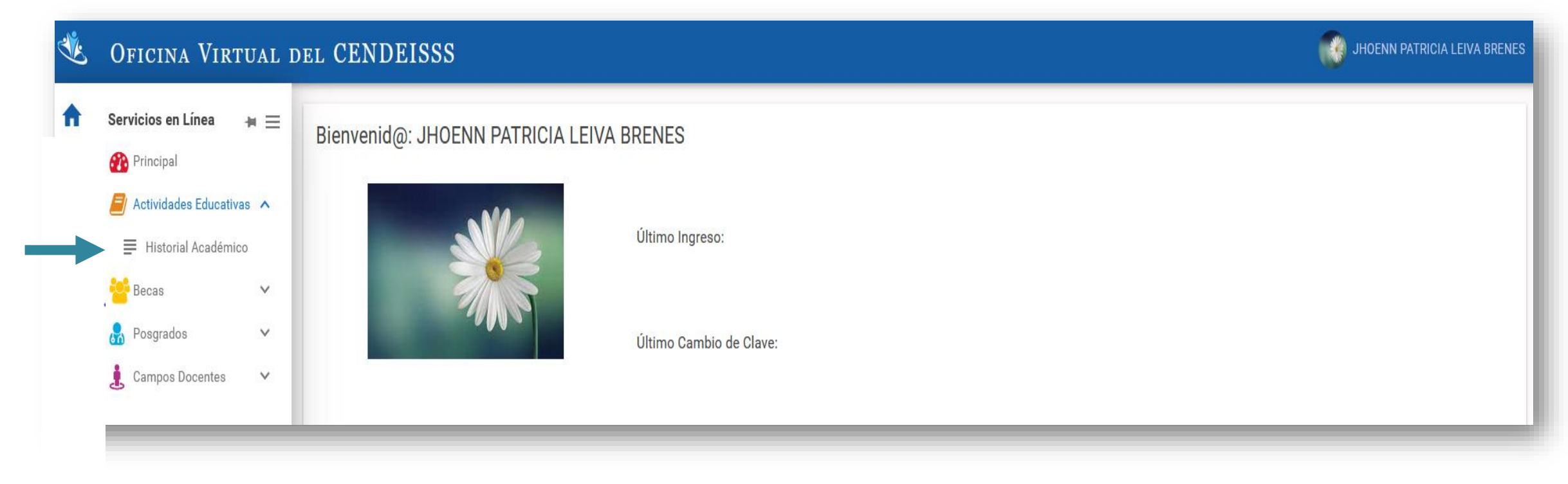

Seleccione las actividades educativas que desea visualizar, según el rol desempeñado (participante, instructor, coordinador o todos):

| Ŀ | OFICINA VIRTUAL DEL CEN                   | VDEISSS                      | JHOENN PATRICIA |
|---|-------------------------------------------|------------------------------|-----------------|
| r | Historial Académico                       |                              |                 |
|   | Identificación:                           | 114880721                    |                 |
|   | Nombre:                                   | JHOENN PATRICIA LEIVA BRENES |                 |
|   | Ver actividad educativa por:              |                              |                 |
|   | Generar Constancias                       | PARTICIPANTE                 |                 |
|   | Cendeisss   Centro de Desarrollo Estratég | COORDINADOR<br>TODOS         |                 |

## Para reenviar los certificados a su correo, debe darle clic al ícono 😡

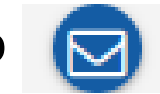

| Ľ        | Oficina Virtual d            | el CENDEISSS                                                                                                    |                       |                 |                               |                     |         |        |                  | JHOENN PATRICIA LEIVA BRENES          |
|----------|------------------------------|----------------------------------------------------------------------------------------------------|-----------------------|-----------------|-------------------------------|---------------------|---------|--------|------------------|---------------------------------------|
| <b>↑</b> | Identificacion:<br>Nombre:   | JHOENN PAT                                                                                                    | FRICIA LEIVA BRENES   |                 |                               |                     |         |        |                  |                                       |
| <b>:</b> | Ver actividad educativa por: | TODOS                                                                                                    |                       |                 |                               | ~                   |         |        |                  |                                       |
|          | Generar Constancias          |                                                                                                    |                       |                 |                               |                     |         |        |                  |                                       |
|          |                              |                                                                                                    |                       |                 | Lista                         | de Participantes    |         |        |                  |                                       |
|          | Sel. Número de Aval =        | Nombre de la Actividad 🗐                                                                                                    | Reenviar certificados | Tipo =          | Fec.Inic =                    | Fec.Final =         | Horas = | Nota = | Folio Real =     | Lugar 🚍                               |
|          | 1008-2018                    | EQUIDAD DE GÉNERO: UN<br>CAMINO HACIA EL<br>DESARROLLO SOCIAL                                                                                |                       | Aprovechamiento | 01/10/2018                    | 26/10/2018          | 21.0    | 95.0   | 2018-1008-0006-P | Plataforma virtual (SAN<br>JOSE)      |
|          | 0751-2019                    | CULTURA DEL BUEN<br>TRATO EN LA CCSS                                                                                                    |                       | Aprovechamiento | 05/08/2019                    | 30/08/2019          | 21.0    | 94.0   | 2019-0751-0006-P | Plataforma virtual (SAN<br>JOSE)      |
|          | 0756-2018                    | INTRODUCCIÓN A LA<br>ADMINISTRACIÓN DE<br>PROYECTOS                                                                                          |                       | Aprovechamiento | 20/08/2018                    | 07/09/2018          | 21.0    | 88.0   | 2018-0756-0007-P | Plataforma virtual (SAN<br>JOSE)      |
|          | 0539-2019                    | CÍRCULOS DE PAZ                                                                                                    |                       | Aprovechamiento | 03/06/2019                    | 28/06/2019          | 21.0    | 100.0  | 2019-0539-0002-P | Plataforma virtual (SAN<br>JOSE)      |
|          | 0384-2020                    | CONTRATACIÓN<br>ADMINISTRATIVA                                                                                                    |                       | Aprovechamiento | 04/05/2020                    | 10/07/2020          | 48.0    | 89.0   | 2020-0384-0009-P | Plataforma virtual (SAN<br>JOSE)      |
|          | 0254-2019                    | SEGURIDAD SOCIAL:<br>RETOS Y PERSPECTIVAS<br>EN COSTA RICA                                                                                   |                       | Aprovechamiento | 11/03/2019                    | 12/04/2019          | 30.0    | 99.0   | 2019-0254-0007-P | Plataforma virtual (SAN<br>JOSE)      |
|          | 0205-2019                    | DISEÑO CURRICULAR Y<br>NORMATIVA<br>RELACIONADA                                                                                              |                       | Aprovechamiento | 19/02/2019                    | 04/03/2019          | 21.0    | 100.0  | 2019-0205-0007-P | CENTRO DE DOCENCIA E<br>INVESTIGACION |
|          | 0169-2019                    | BUENAS PRÁCTICAS EN<br>INVESTIGACIONES<br>CLÍNICAS (Avalado por el<br>CONIS en la sesión 105,<br>acuerdo número 6 del 10<br>de mayo de 2017) |                       | Aprovechamiento | 20/02/2019                    | 13/03/2019          | 24.0    | 91.0   | 2019-0169-0005-P | Plataforma virtual (SAN<br>JOSE)      |
|          |                              |                                                                                                    |                       | (Re             | gistros 1 - 8 de 8, Página 1/ | 1)  < < (1) > >  10 | v       |        |                  | ×11 ≽                                 |

### Automáticamente, el sistema le informa:

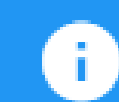

Certificado Enviado Exitosamente. Se ha enviado el Certificado digitalmente por el funcionario encargado de la Sub Area de Regulación y Evaluación del CENDEISSS al correo registrado en el sistema.

## Constancias de actividades educativas

| istorial Académie               | 0                           |   |
|---------------------------------|-----------------------------|---|
| Identificación:                 | 303920519                   |   |
| Nombre:                         | MICHAEL VINICIO ALFARO JARA |   |
| Ver actividad educativa<br>por: | TODOS                       | ~ |

## Constancias de actividades educativas

- 1. Constancias: de su historial de actividades educativas avaladas por el CENDEISSS, usted selecciona la(s) actividad(es) que desea se reflejen en la constancia.
- 1. Constancia para Apostillar: de su historial de actividades educativas avaladas por el CENDEISSS, usted selecciona la(s) actividad(es) que desea se reflejen en la constancia, recuerde que dicho trámite (Apostillado) se realiza ante el **Ministerio de Relaciones Exteriores y Culto**.
- 2. Constancia para Autenticación: de su historial de actividades educativas avaladas por el CENDEISSS, usted selecciona la(s) actividad(es) que desea se reflejen en la constancia, recuerde que dicho trámite es específico para trámites administrativos, específicamente para constatación de atestados.

1) Si desea solicitar una constancia, seleccione las actividades educativas que desea que se reflejen en la constancia con un check. Posteriormente, debe hacer clic en *Generar Constancia*.

| Histo         | orial Académ                   | nico                                              |                          |                     |                    |                   |         |
|---------------|--------------------------------|---------------------------------------------------|--------------------------|---------------------|--------------------|-------------------|---------|
| ldent         | ificación:                     | 30392051                                          | 9                        |                     |                    |                   |         |
| Nom           | bre:                           | MICHAEL                                           | VINICIO ALFARO           | JARA                |                    |                   |         |
| Ver a<br>por: | ctividad educativa             | TODOS                                             |                          |                     | ~                  |                   |         |
| G C           | enerar Constancias             | Generar C                                         | constancia para Ap       | oostillar 🚺 🔁 Ger   | nerar Constancia p | ara Autenticación |         |
|               |                                |                                                   |                          |                     | Lista de Parti     | cipantes          |         |
| Sel.          | Número de<br>Aval <del>=</del> | Nombre de la<br>Actividad =                       | Reenviar<br>certificados | Tipo =              | Fec.Inic =         | Fec.Final =       | Horas = |
|               | 0754-2017                      | CÍRCULOS DE<br>PAZ                                |                          | Aprovechami<br>ento | 18/09/2017         | 13/10/2017        | 21.0    |
| ~             | 0776-2011                      | PROMOCION<br>ANDO ESTILO<br>DE VIDA<br>SALUDABLES |                          | Aprovechami<br>ento | 26/10/2011         | 09/12/2011        | 60.0    |

### Automáticamente, el sistema le informa:

i )

Solicitud Enviada Exitosa: Se enviará a su correo registrado en el sistema, en un plazo máximo de 3 días hábiles la constancia firmada digitalmente, por el funcionario encargado de la Sub Área de Regulación y Evaluación del CENDEISSS. En caso de no recibo en el plazo establecido, comuníquese al teléfono: 2519-3040, o al correo sare2931@ccss.sa.cr en la Sub Área de Regulación y Evaluación, CENDEISSS. 2) Si desea solicitar una constancia para Apostillar, seleccione las actividades educativas que desea que se reflejen en la constancia con un check. Posteriormente, debe hacer clic en *Generar Constancia para Apostillar*.

| Historial Académ                | ico                                               |                          |                     |                    |                   |         |
|---------------------------------|---------------------------------------------------|--------------------------|---------------------|--------------------|-------------------|---------|
| Identificación:                 | 30392051                                          | 9                        |                     |                    |                   |         |
| Nombre:                         | MICHAEL                                           | VINICIO ALFARO           | JARA                |                    |                   |         |
| Ver actividad educativa<br>por: | TODOS                                             |                          |                     | ~                  |                   |         |
| Generar Constancias             | Generar C                                         | onstancia para Ap        | ostillar 🖪 Ger      | nerar Constancia p | ara Autenticación |         |
|                                 |                                                   |                          |                     | Lista de Parti     | cipantes          |         |
| Sel. Aval =                     | Nombre de la<br>Actividad <del>-</del>            | Reenviar<br>certificados | Tipo =              | Fec.Inic =         | Fec.Final =       | Horas = |
| 0754-2017                       | CÍRCULOS DE<br>PAZ                                |                          | Aprovechami<br>ento | 18/09/2017         | 13/10/2017        | 21.0    |
| 0776-2011                       | PROMOCION<br>ANDO ESTILO<br>DE VIDA<br>SALUDABLES |                          | Aprovechami<br>ento | 26/10/2011         | 09/12/2011        | 60.0    |

### Automáticamente, el sistema le informa:

🗸 Si 🗙 No

| A                                                                                                    | Historial Académico |                             |   |  |  |  |  |
|----------------------------------------------------------------------------------------------------|---------------------|-----------------------------|---|--|--|--|--|
| •                                                                                                    |                     |                             |   |  |  |  |  |
|                                                                                                    | Nombre:             | MICHAEL VINICIO ALFARO JARA |   |  |  |  |  |
| Confi                                                                                                    | rmación             |                             | × |  |  |  |  |
| La constancia que va a solicitar es exclusivamente para trámite de APOSTILLA. Considere que este trámite se realiza ante el Ministerio de Relaciones Exteriores y Culto, El tiempo de espera para la gestión es de UN MES, desea solicitar la Constancias SI o NO. |                     |                             |   |  |  |  |  |

|   | 0754-2017 | CÍRCULOS DE<br>PAZ | Aprovechami<br>ento | 18/09/2017 | 13/10/2017 | 21.0 | 97.0 | 2017-0754-<br>0022-P | Plataforma<br>virtual (SAN<br>JOSE) |
|---|-----------|--------------------|---------------------|------------|------------|------|------|----------------------|-------------------------------------|
| - |           | PROMOCION          | <br>_               |            |            | -    | _    | _                    | CENTRO DE                           |
|   |           |                    |                     |            |            |      |      |                      |                                     |

Solicitud registrada exitosamente. 1) Se comunicará al correo electrónico registrado, cuando se encuentre el documento firmado por la Autoridad Superior Institucional. 2) Tome en cuenta que el tiempo es variable, pues se debe remitir a la Gerencia respectiva, para el trámite respectivo. El tiempo aproximado es de un mes. Cualquier consulta adicional, puede escribir al correo sare2931@ccss.sa.cr, o llamar al 2519-3040 Subárea de Regulación, Evaluación **CENDEISSS.** 

3) Si desea solicitar una constancia para Autenticación , seleccione las actividades educativas que desea que se reflejen en la constancia con un check. Posteriormente, debe hacer clic en *Generar Constancia para Autenticación*.

| Histo          | orial Académ                   | nico                                              |                             |                     |                    |                   |                    |  |  |
|----------------|--------------------------------|---------------------------------------------------|-----------------------------|---------------------|--------------------|-------------------|--------------------|--|--|
| Identi         | ficación:                      | 30392051                                          | 9                           |                     |                    |                   |                    |  |  |
| Nomb           | ore:                           | MICHAEL                                           | MICHAEL VINICIO ALFARO JARA |                     |                    |                   |                    |  |  |
| Ver ac<br>por: | ctividad educativa             | TODOS                                             |                             |                     | ~                  |                   |                    |  |  |
| Ge             | enerar Constancias             | Generar C                                         | onstancia para Ap           | oostillar 🖪 Ger     | nerar Constancia p | ara Autenticación |                    |  |  |
|                |                                |                                                   |                             |                     | Lista de Parti     | cipantes          |                    |  |  |
| Sel.           | Número de<br>Aval <del>=</del> | Nombre de la<br>Actividad =                       | Reenviar<br>certificados    | Tipo =              | Fec.Inic =         | Fec.Final =       | Horas <del>-</del> |  |  |
|                | 0754-2017                      | CÍRCULOS DE<br>PAZ                                |                             | Aprovechami<br>ento | 18/09/2017         | 13/10/2017        | 21.0               |  |  |
|                | 0776-2011                      | PROMOCION<br>ANDO ESTILO<br>DE VIDA<br>SALUDABLES |                             | Aprovechami<br>ento | 26/10/2011         | 09/12/2011        | 60.0               |  |  |

### Automáticamente, el sistema le informa:

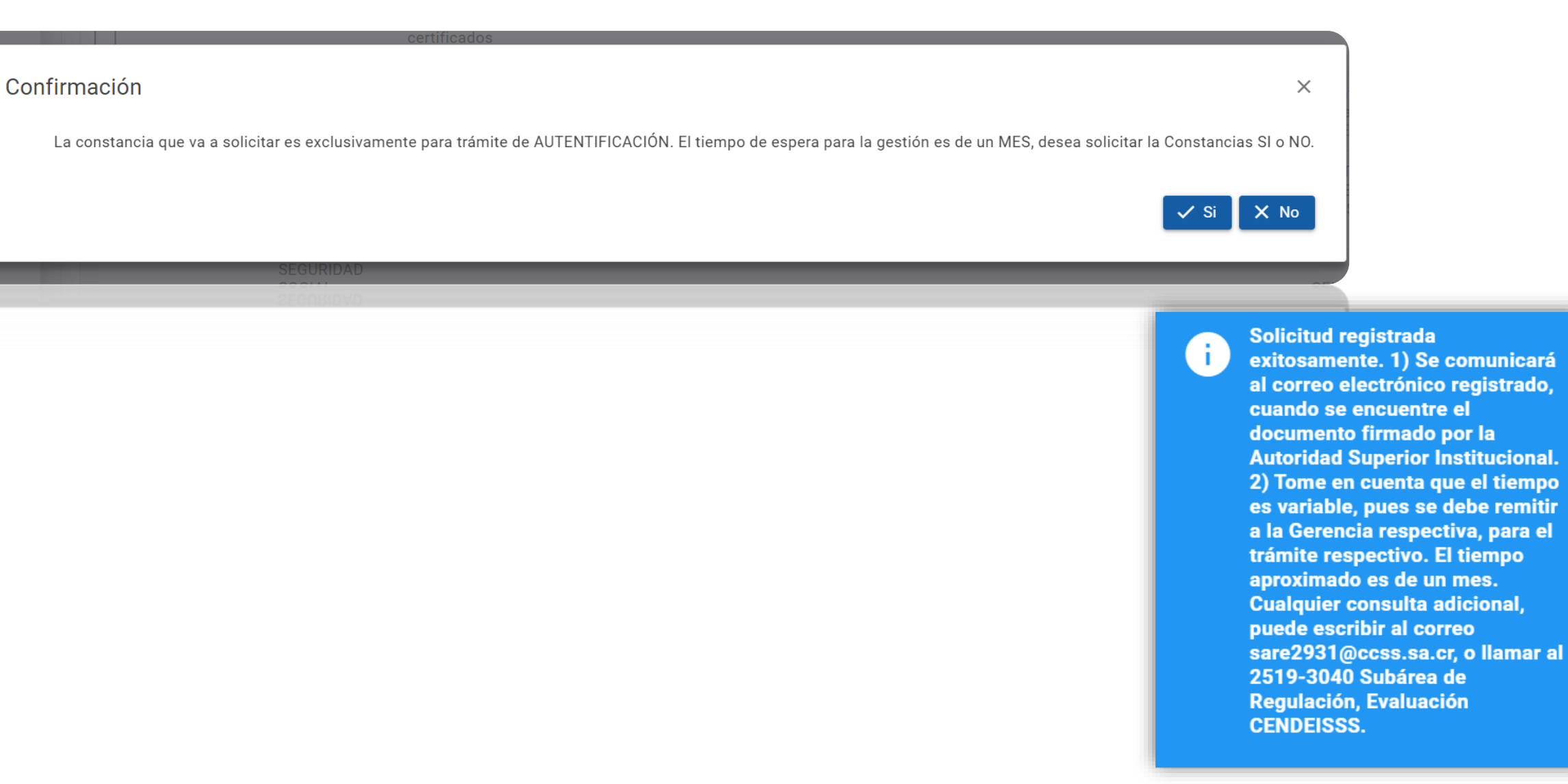

Si desea verificar la constancia de su historial de actividades educativas, únicamente (no las constancias de tipo apostilla y autenticación), ingrese <u>el código de verificación</u> (ubicado en la parte superior de esta), en el espacio señalado. Dicho apartado se encuentra debajo de donde se loguea para ingresar a la oficina virtual.

| Código de Verificación              |  |
|-------------------------------------|--|
| I                                   |  |
|                                     |  |
| 🖹 Verificar Constancia 🛛 😣 Cancelar |  |

Si desea verificar el certificado, ingrese <u>el folio real (ubicado en la parte</u> inferior derecha del mismo), ingréselo en el espacio señalado. Dicho apartado se encuentra debajo de donde se loguea para ingresar a la oficina virtual.

|   | Verificar Certificado ×              | İ |
|---|--------------------------------------|---|
| - | Número Folio Real *                  |   |
|   | 🖹 Verificar Certificado 🛛 🛞 Cancelar |   |

### SUBÁREA DE REGULACIÓN Y EVALUACIÓN CENDEISSS

Dudas o consultas:

| Colaborador                 | Correo electrónico    | Teléfono |
|-----------------------------|-----------------------|----------|
| Freddy Tijerino Montano     | fjtijeri@ccss.sa.cr   | 25193038 |
| Jeaninna Rodríguez Elizondo | jrelizondo@ccss.sa.cr | 25193040 |